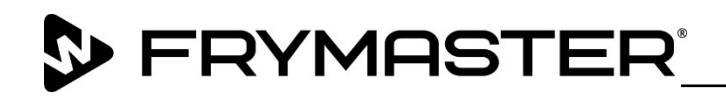

318-865-1711 800-551-8633

WWW.FRYMASTER.COM

EMAIL: FRYSERVICE@WELBILT.COM

# Instrucciones

# Follow these instructions to update the software.

- Con la unidad encendida y en operación, presione el botón . Presione el botón . Deslice una (1) vez a la derecha hasta Utilidades.
- 2. Ya en **Utilidades** presione el botón **b** en la esquina inferior izquierda de la pantalla.
- 3. Ingrese **159357**. El candado cambiara a abierto 🛄 .
- 4. Presione el botón **Platform Info** en la esquina inferior izquierda.
- La versión BSP Package debe ser v 6.05; 03-04-2020. Si la versión BSP es menor que v 6.05, una nueva tarjeta SD <u>DEBE</u> instalarse en ambas pantallas. Si las tarjetas no están disponibles, <u>ALTO, NO</u> <u>PROCEDA!</u> Ordene los kits 8263680 y 8263679. Sila version BSP es v 6.05 o posterior, proceda al siguiente paso.
- 6. Con la unidad encendida y en operación, deslice la cubierta del Puerto USB e inserte la memoria USB al frente de la unidad (Fig. 1).
- Después de unos minutos, la actualización iniciará (Fig. 2).

Software update successful.

#### Unplug USB and reboot the unit

- Cuando la Figure 3 actualización se complete, la pantalla mostrará Software update successful. Unplug USB and reboot the unit (Fig.3).
- 9. Retire el USB al frente del equipo.
- 10. Reinicie la unidad.
- Presione el botón . Presione el botón . Deslice 2 veces a la derecha hasta System Information. I Compruebe que la versión de software UI es UX-2319 y la versión de software IO es 0.4.1 (Fig. 4) en ambas pantallas.
- 12. Presione el botón 🗲 .

### Press

- 13. Presione el botón &Go .
- 14. Despiués de cargar el software, puede ser necesartio cargar menus especificos de cada país.
- 15. Presione el botón 🚳.
- 16. Presione el botón 🐳.

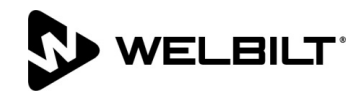

Figure 1

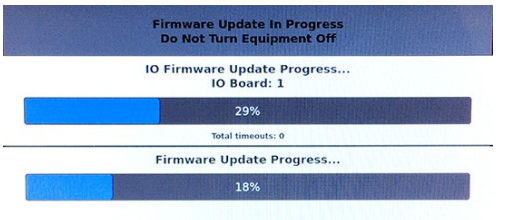

### Figure 2

| Board        | Version |
|--------------|---------|
| UI (Primary) | UX-2319 |
| I/O board    | 0.4.1   |

Figure 4

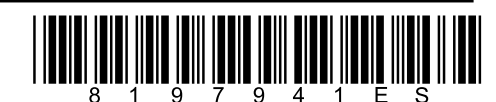

## Subject: UHCTHD Instructiones para actulización de Software en unidades UHCTHD Holding Cabinets 05/20/2021

- 17. Presione el botón 🖨 en la esquina inferior izquierda.
- 18. Ingrese 159357 y presione el botón ✓.
- 19. Presione y mantenga presionado el botón <sup>C</sup> durante 3 segundos.
- 20. Seleccione el país deseado y el menu (sombreado), presione el botón **√**.
- 21. Cuando el archive de menu sea importado, presione el botón Close .
- 22. Presione el botón ∽ para salir.